## Quick guide to logging in and enrolling on an Exeter University e-learning course

## Log-in via our Single Sign On Service

When you click on the link "Login to LearnUpon here" you should see the SSO screen appear:

| Single Sign On Service |  |
|------------------------|--|
| User Name:             |  |
| Password:              |  |

#### **Once logged-in** You can switch between the You will be taken to the "Dashboard" view of the e-learning site: Dashboard and full Catalogue. In Dashboard mode it will always show you any courses that you have been EXETER Q Search for en automatically enrolled onto. 🙆 Dashboard 🔻 Welcome to LearnUpon, the University of Exeter's online training platform If you have any queries please contact People Development: peopledevelopment@exeter.ac.uk Takes you back to the Homepage Q Total Number of Cours Aptos accounts receivable 0 0 Course Courses Ouestion Last Entered Status Not Started Enrolled 24 Feb 2017 Content 1 Module Activity 2 - Equality and Diversity Introduction ETER Enrolled user cja210@exeter.ac.uk in course Ap and Diversity You were enrolled in co Introduction se 2 - Eo Last Entered Status Not Started Content 1 Module Enrolled 24 Feb 2017 Shows the courses you are enrolled on

### Working through a course

A typical screen looks like the image below.

When you have completed the course, or to save your progress if you wish to exit and return without restarting from the beginning, you must click on the top right hand "x" as shown:

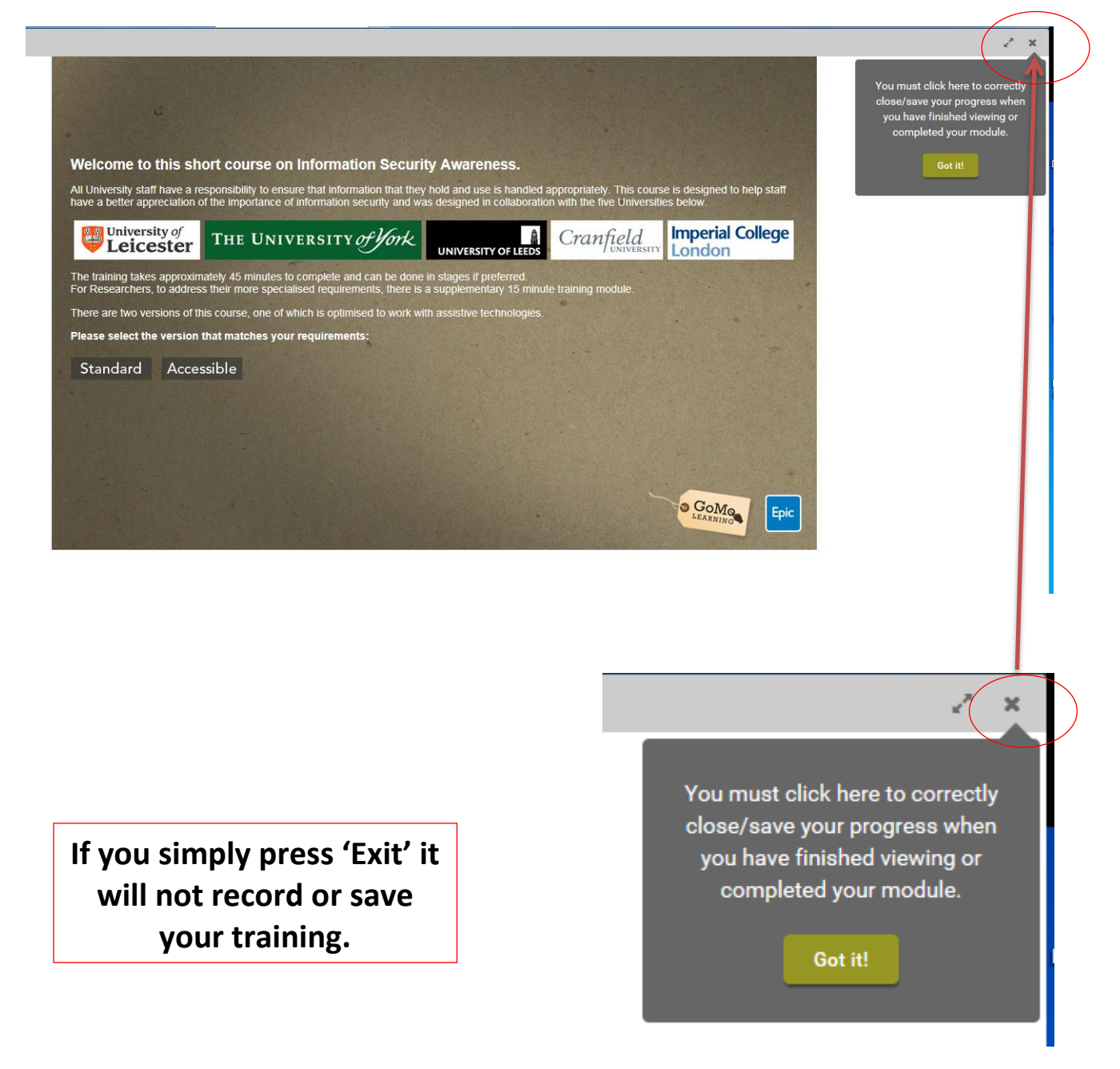

# The "Catalog" - Self Enrollment

If, for any reason you have to, or want to, self-enroll you can do this from the "Catalog" (Click on the Dashboard tab and it will switch to Catalog).

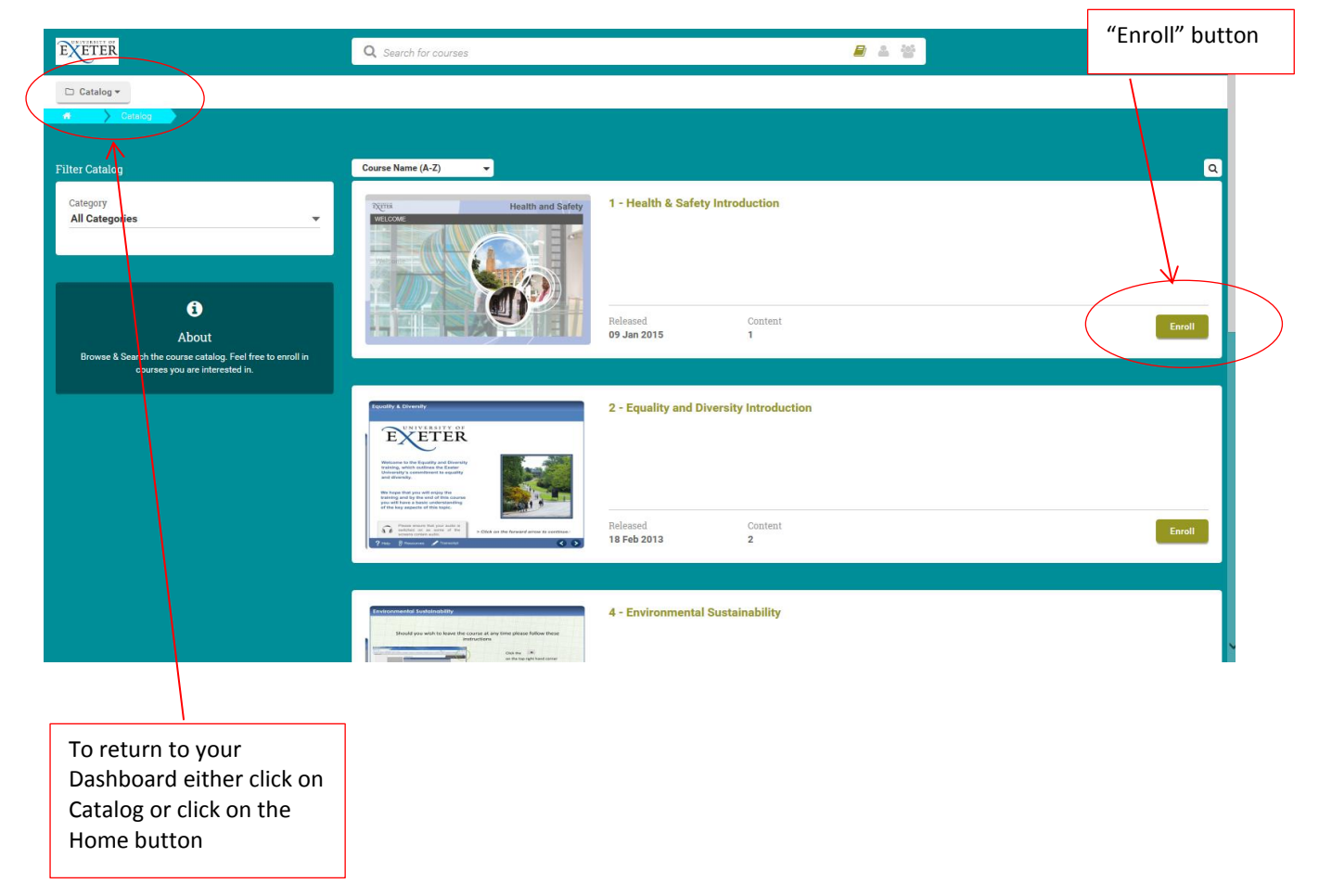

Choose the course you wish to enroll upon and click the "Enroll" button. You will be asked to confirm that you want to enroll on the course. You should then be automatically taken back to your Dashboard, if this does not happen click on the Home or Catalog tab in the top left corner. Your new course should now be loaded onto your Dashboard;

| 🔹 Dashboard 🕶                                                          | Dashboard  Admin Dashboard My Courses                                                                                                    |                                 |                             |                                |       |
|------------------------------------------------------------------------|----------------------------------------------------------------------------------------------------|---------------------------------|-----------------------------|--------------------------------|-------|
| The number of courses<br>you are enrolled on<br>should have increased. | Welcome to LearnUpon, the University of Exeter's online training platform<br>If you have any queries please contact People Development:<br>peopledevelopment@exeter.ac.uk |                                 |                             |                                |       |
| Tytal Number of Courses                                                | Footboard and Intechan                                                                                                    | 5 - Recruitment and Selection   | 1                           |                                | ٩     |
| Courses Courses Questions                                              |                                                                                                    | Status Cont<br>Not Started 1 Mc | ient Last Entered<br>dule - | Enrolled<br><b>27 Feb 2017</b> | Start |